## «Мың бала» олимпиадасының жеңімпаздары үшін мамандандырылған мектепке қабылдауға өтінім беру жөніндегі Нұсқаулық

Құрметті «Мың бала» Ұлттық олимпиадасының жеңімпазы (бұдан әрі – Олимпиада), дарынды балаларға арналған мектепке қабылдануға өтінім беру үшін мына сілтеме бойынша олимпиада сайтына өту қажет: <u>https://1000bala.elumiti.kz/</u>

- Олимпиада сайтында авторизациялану үшін профильдегі «Кіру» батырмасын басыңыз және «Ұялы телефон» жолына тіркеу кезінде көрсетілген телефон нөмірін енгізіңіз. Бұдан әрі «Пайдаланушыны таңдаңыз» өрісінде өз атыңызды (атыжөніңізді) таңдаңыз. Содан кейін «Құпиясөз» өрісіне құпиясөзді енгізіңіз.
- Жеке кабинетте «Мектептер тізімі» қосымша бетіне өту қажет, онда сіз дарынды балаларға арналған мектептердің толық тізімімен танысып, оқуға түсуге өтінім бере аласыз.

|                   | Мектептер тізімі и жит                                                                                                    |
|-------------------|----------------------------------------------------------------------------------------------------|
| 一時                | ti increation-assage Babaaetette Bestevet-ateg                                                                                                    |
| 100               | Ofree Darlytte Regiser                                                                                                    |
| Katerbear         | Open - Owerse - Oli Bo                                                                                                    |
| New sylent        | Kingany Cytrini tereney                                                                                                    |
| Carita            | Careers das bas-Yonus seemeasses endersages, saper specialization former derived entretain test specialization and the second                                                                                                    |
| Ferritury         | Пат боланьндан бар баликтитанурал атын уламыр какит кеккен наар ударынун Эгер Паландийн көклөгт аныгыранын дагынчыгый, хүрнүн чөклөнө                                                                                                    |
| Macrosomer Holder |                                                                                                    |
| 1710-101          |                                                                                                    |
|                   | Addard if Teleford in 2 periodical to detain type a periodical to detain type a period |
|                   | Дарынды балаларга арналган мемлекеттік тілде ақытатын мамандандырылған жалпы білім беретін "Зерде"<br>мектеб.<br>В санытта құбызда, П. бөніль, Айтаныттарда көссромілисни, Т. вин Т. саныттарда ойылант төл, 5.2 кинитарда метеуликан тарадатт<br>помлу, ны такит торад 8 кен То саныттарда босология, Босны га көссритекин, фанкана, Тосниката көзени сарат                                                                                                    |
|                   | SEPTE auditrys spectractic strappe Asses bank 20 (part)                                                                                                    |
|                   | Дарынды балаларға арналған облыстық көпсалалы көттілді лицей-интернаты                                                                                                    |
|                   | fishcarpana kottaga tegali eengagta. Ata dostap dodives takegtav gare exceptive taked 20%.                                                                                                    |
|                   | Sutherps data-factor larger taxet, base larger                                                                                                    |
|                   | "Екібастүз қаласының дарынды балаларға арналған мамандандырылған №1 мектеп-лицей" ММ                                                                                                    |
|                   | Каратылыттын частылардына каланынданы каланындандарылган кенетект терей, конститекте 11-11 сынып, Колститекте 20 сынып, 5 ден 11-сыныпура,<br>актор кулепт бата кауышта караштардан у актор сарашарынынулган 11-сененде консеренде сарашарынын канандарынын канандарынынын канандарынын канандарынын канандарынын канандарынын канандарынын канандарынын канандарынын канандарынын канандарынын кананд<br>Канандарынын канандарынын канандарынын канандарынын канандарынын канандарынын канандарынын канандарынын канандарынын канандарынын канандарынын канандарынын канандарынын канандарынын канандарынын канандарынын канандарынын канандарынын канандарынын канандарын канандарынын канандарынын канандарын канандарынын канандарынын канандарынын канандарынын канандарынын канандарын канандарын канандарын канандарын канандарын канандарын канандарын канандарын канандарын канандарын канандарын канандарын канандарын канандарын канандарын канандарын канандарын кан                                                                                                    |
|                   |                                                                                                    |

Өзіңізге қажетті мектепті тапқыңыз келсе, «Мектеп бойынша іздеу» кеңейтілген сүзгіге жүгіне аласыз: облыс бойынша, оқыту тілі бойынша, мектепте интернаттың болуы бойынша.

|                  | Мектептер тізімі                                                                                                    |                                                                        |                                      |                                         |                               |             | n Bary | 1111 |
|------------------|----------------------------------------------------------------------------------------------------|------------------------------------------------------------------------|--------------------------------------|-----------------------------------------|-------------------------------|-------------|--------|------|
| 100              | 12 Internet Bernard a line                                                                                                    |                                                                        | • Father revolution                  | Section etc. any                        |                               |             |        |      |
| -03-             | Ctinas                                                                                                    | Dearty Tot                                                             |                                      | therapiset                              |                               |             |        |      |
| Ratatmae         | Comm.                                                                                                    | Owner M                                                                | 1                                    | The Bar                                 |                               |             |        |      |
| in the street    | ttarparty Calif                                                                                                    | nel tabalter                                                           |                                      |                                         |                               |             |        |      |
| di Carte         | Nypeeriti -Muey Goole-Yorn                                                                                                    | ua, inakarwa gotunukija menjaki wito                                   | nesi ilizeeni viyn keliotaa          | ren's Solition Gentlemogan; 1004 (com   | an materia                    |             |        |      |
| II former        | Core for courses on the light of the second second se | a western Tangari, ernia, qaʻqara<br>ovur, kwaa erfikia, varda-grunara | у кранет ското и коло водор<br>Колок | angus Erdo its ringjaran natimiti spuct | upinani pri umprindi, albunji | a anterio a |        |      |
| 2 Mectimus miles | Data en altre a altre esta                                                                                                    | en nadio ana ter minajirit stafai                                      | a nadhag managan                     |                                         |                               |             |        |      |
| 2 Marshare       |                                                                                                    |                                                                        |                                      |                                         |                               |             |        |      |

≻ «Мектептер бойынша іздеу» сүзгісін пайдалану үшін мектептің атын жазып, «Қолдану» батырмасын басу қажет

|                  | Мектелтер тізімі                             |                                                                         |                                              |                                             |                                   | a 🔤 🔛 | : |
|------------------|----------------------------------------------|-------------------------------------------------------------------------|----------------------------------------------|---------------------------------------------|-----------------------------------|-------|---|
|                  | 14 Pelantel Hollowaye Hore                   |                                                                         | Deplecements                                 | Sectore encante                             |                                   |       |   |
| ATHK ATAD        | Other                                        | Charge 4N                                                               |                                              | threepear                                   |                                   |       |   |
| Gramm            |                                              |                                                                         |                                              | 20.00                                       |                                   |       |   |
| 11 November      | tonawy                                       | Cyarne Terefley                                                         |                                              |                                             |                                   |       |   |
| 18 Date          | Repairers' officer, Bacalo                   | WITTER, INVATING CLASSIC MERIDING                                       | an an an an an an an an an an an an an a     | ora fortation occutaritação, titalal genera | u wigin                           | 1000  |   |
| in terms         | Core for spanging in<br>Tegres ethical vitta | ар бар мөнтөттттандай, өткөш қалдық<br>ылталып, жанде өткеш қалдықтылан | ng quawert analosi on naturp aygupa<br>ongan | ных бир остадичи мистет ауыл                | цанын даганалара, 14дануул нөсөтө |       |   |
| E Merrerre riski | Dagle of which is a gar                      | точна нейо наутет аладолгаций                                           | <ul> <li>antopencaga</li> </ul>              |                                             |                                   |       |   |
| C taleprovene    |                                              |                                                                         |                                              |                                             |                                   |       |   |

Аймақ бойынша іздеу үшін «Аймақ» өрісін басыңыз және көрсетілген тізімнен өз аймағыңызды таңдап, «Қолдану» түймесін басыңыз

|     |                          | Мектептер тізімі                                                                   |                                                                                                    |                                                                                                    | 0 Mar 122 |
|-----|--------------------------|------------------------------------------------------------------------------------|----------------------------------------------------------------------------------------------------|----------------------------------------------------------------------------------------------------|-----------|
|     | (H)                      | O female i formação linea                                                          | · Depresentation                                                                                                    | Income storyme                                                                                                    |           |
|     | ASINA ADAB<br>Watacasasi | Ofene                                                                              | George view                                                                                                    | Receiped Call Sec                                                                                                    |           |
| ×.  | Nava and Nava            | rippi Cystowe<br>Administra                                                        |                                                                                                    |                                                                                                    |           |
| 10  | Cardia<br>Recovery       | Element<br>Aquera africana<br>Aquela efencia                                       | anaway wegintangapa, tinggot nyya yafa tawa<br>1921 minia ya ya ya ya wi minia wangi ngatisa<br>1922 tu tu tu tu tu tu tu tu | en förnenas socierengals tillad ysärvarigaa<br>gali. Erig tilt teigaräs socierett apartugaissa, atti lavatteijit, atgaavjui attertett | -         |
| 1.1 | Macrosop stated          | Anarts tilestat<br>Anarts tilestat                                                 | en minenter inder sofaptiscope.                                                                                              |                                                                                                    |           |
| 3   | Kelepowere               |                                                                                    |                                                                                                    |                                                                                                    |           |
|     | 14                       | Мектептер тізімі                                                                   | • Barwentererrer                                                                                                    | Bearine Historic                                                                                                    | e ny 113  |
|     | ARHA AGAH<br>Ratacaan    | Dina:                                                                              | Owing the<br>Owing the                                                                                                    | Nurgaulf<br>30 Not                                                                                                    |           |
|     | Paul address?            | полярных Селтне такалау.                                                           |                                                                                                    |                                                                                                    |           |
| ø   | Cardin                   | Typerer Murphone Terma, converse                                                   | алының өтремідірік, тараттарға қабайдан                                                                                      | на долагии неказнайти наве упреде                                                                                                    |           |
| -   | Increase                 | Other this operation dep for wereast to<br>Representation addresses and search and | цаят, отнов қолдыру қанат аканені нежа адары<br>Тиба Қалдырунғын нара                                                        | ца. Енертті надала насчеті арастаранця діт шідлінді, алданда насче                                                                    |           |
| -   | Mersonia Talai           | Dagby with galact segments one colline see                                         | nyn sedenatori ciałes natuptaciana                                                                                           |                                                                                                    |           |
| 13  | Nalappanengi             |                                                                                    |                                                                                                    |                                                                                                    |           |

▶ Оқу тілі бойынша іздеу үшін қажетті тілді таңдап, «Қолдану» батырмасын басыңыз

|                                | Mexтentep tisiwi                                                       |                                                                                                    |                               |                                                           |  | a ang | 122 |
|--------------------------------|------------------------------------------------------------------------|----------------------------------------------------------------------------------------------------|-------------------------------|-----------------------------------------------------------|--|-------|-----|
| 一                              |                                                                        | 1.                                                                                                    | Taging and they               | Bepartes et estera                                        |  |       |     |
| -                              | Office                                                                 | Dearty Tot                                                                                                    |                               | inequent                                                  |  |       |     |
| Rotecture-                     |                                                                        | Shelta the                                                                                                    |                               | CID for                                                   |  |       |     |
| <ol> <li>New solver</li> </ol> | tangainy Cyantei Yabanay                                               | Apart (10)<br>Caracitat                                                                                                    |                               |                                                           |  |       |     |
| & Gette                        | Support data Strike, Senatoria                                         | ALLOW APPEREMENT                                                                                                    | chargers (spen synthicitypes) | and Rocketture and refrequences to sold a process mapping |  |       |     |
| C former                       | Онт богорьедарь бар броектетт так<br>Актеготикад краторыт алык, жароот | Плит бол здонударь бар бар нектотт тандагі, етіны қалдарау қанет еконон нізар қадарында. Боқа па тандаған милетті едистармилет дей децентрі, кадаруы мелетке<br>Актем отнима халғарына алық, жергелемі, қайдаруында керек |                               |                                                           |  |       |     |
| 2 Mecranes make                | Dago, when any congramment only and                                    | eri administrati ci directo di                                                                                                    | M/MINER                       |                                                           |  |       |     |
| C Xdamoore                     |                                                                        |                                                                                                    |                               |                                                           |  |       |     |

 Интернаты бар мектептерді іздеу үшін «Интернат» сүзгісін қосып, «Қолдану» батырмасын басыңыз

|     |                  | Мектептер тізімі                                          |                                                                  |                                             |                                          |                               |        | (40)) | Nery . | 122 |
|-----|------------------|-----------------------------------------------------------|------------------------------------------------------------------|---------------------------------------------|------------------------------------------|-------------------------------|--------|-------|--------|-----|
| 100 |                  |                                                           |                                                                  | • Excessioning                              | Expense et Hano                          |                               |        |       |        |     |
|     | ARHK ALAD        | Office                                                    | Gearts 100                                                       |                                             | Renovati                                 |                               |        |       |        |     |
|     | distances in     | Ofer                                                      |                                                                  |                                             |                                          |                               |        |       |        |     |
| 10  | West colorer     | Kortzany Con                                              | Con Theorem .                                                    |                                             |                                          |                               |        |       |        |     |
| 3   | Date             | Sparri Muschere Ter                                       | ық алығадасының жейінді.                                         | ары Парттарты обысан                        | на Полатно неклагиздву толе услени       | ATRAN .                       |        |       |        |     |
|     | Taching          | Cram Roc republiques Rep B<br>Représ environnel spériment | a bernint negat, etkia, quqa-<br>alari, xaka etkia tarta-iperael | py quality includes wards against<br>Longon | nari. Krig cit tangalar resctetti aputti | араның дат алғантқа, када-еуы | MARTER |       |        |     |
|     | Meetering vision | Citizei etterando englorta-                               | eer olis weren araug en rade                                     | • colopitaciajos                            |                                          |                               |        |       |        |     |
| 12  | Anhaptoorlap     |                                                           |                                                                  |                                             |                                          |                               |        |       | 5      |     |

 Барлық сүзгілер мен іздеу нәтижелерін қалпына келтіру үшін «Сүзгіні тазарту» түймесін басыңыз

|    |                | Мектептер тізімі                                          |                                                                                                    |                            |                                      |             |   | to Sher | - |
|----|----------------|-----------------------------------------------------------|----------------------------------------------------------------------------------------------------|----------------------------|--------------------------------------|-------------|---|---------|---|
|    |                | O Provide Distances (1)                                   |                                                                                                    | • Essta-constitute         | Sectore efficience                   |             |   |         |   |
|    |                | Other                                                     | Dearly the                                                                                                    |                            | itemaser                             |             |   |         |   |
|    | Surveyore.     |                                                           |                                                                                                    |                            | Dr.                                  |             |   |         |   |
| 10 | Were extract   | Kortzany Co                                               | 2154 TelePay                                                                                                    |                            |                                      |             |   |         |   |
| 10 | Derfie         | Reporter Office Status Ve                                 | The DOMESTIC STREET                                                                                                    | upo, iligen core officiale | уга Полатнон нанатагтиздану ттака ус | area/hillio |   |         |   |
|    | factory        | Correlice: opwedgepacities<br>(higher infering) contrapa- | Сотя бог орнодоры бар бер митити танди, ятны дадыру чынат нанны казар адарыны. Угар по тандины нантитарытыранын датылыштар, алдынуы метитин берген консектот арыстыранын датылыштар, алдынуы метитин берген консектот арыстыранын жана казар арарынын казар |                            |                                      |             |   |         |   |
|    | Meetermp speak | Outry ethnicity indicate                                  | erer olis were actual on othe                                                                                                    | e caliquitaria, inc        |                                      |             | 1 |         |   |
| 3  | faliptowersp   |                                                           |                                                                                                    |                            |                                      |             |   |         |   |

> Мектеп туралы толық ақпаратты көру үшін «Толығырақ» түймесін басыңыз

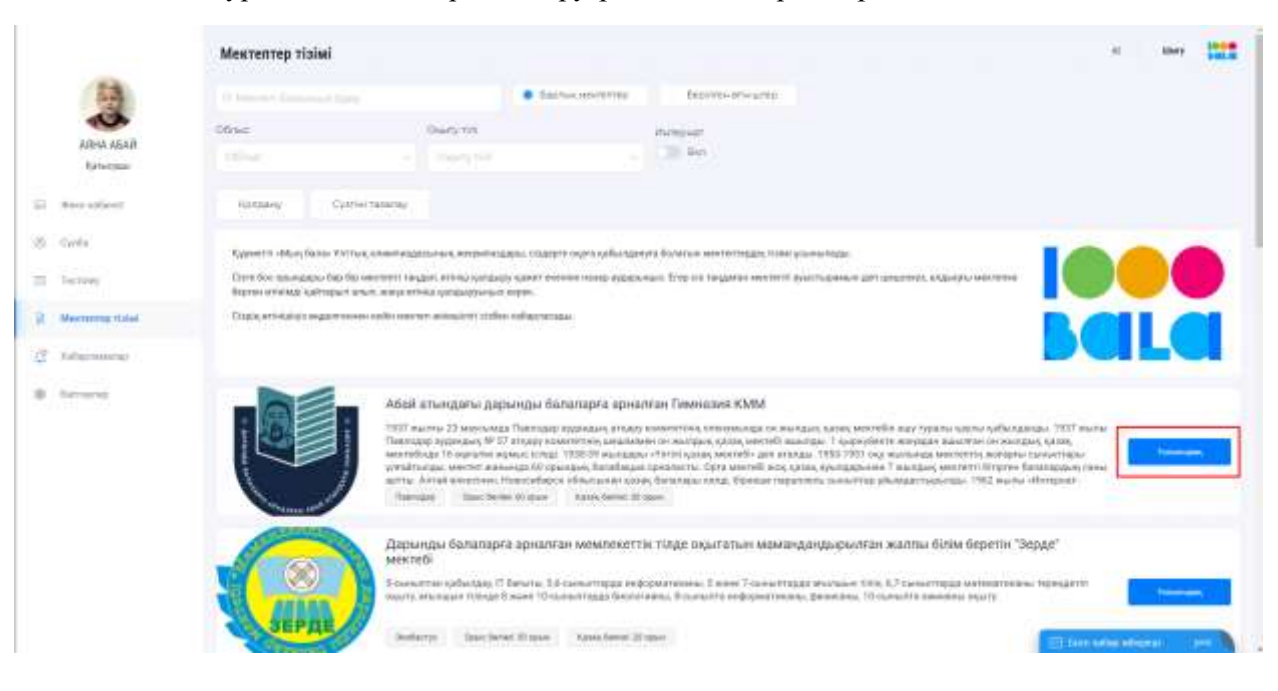

> Таңдалған мектепке өтінім беру үшін «Өтінім беру» батырмасын басу керек

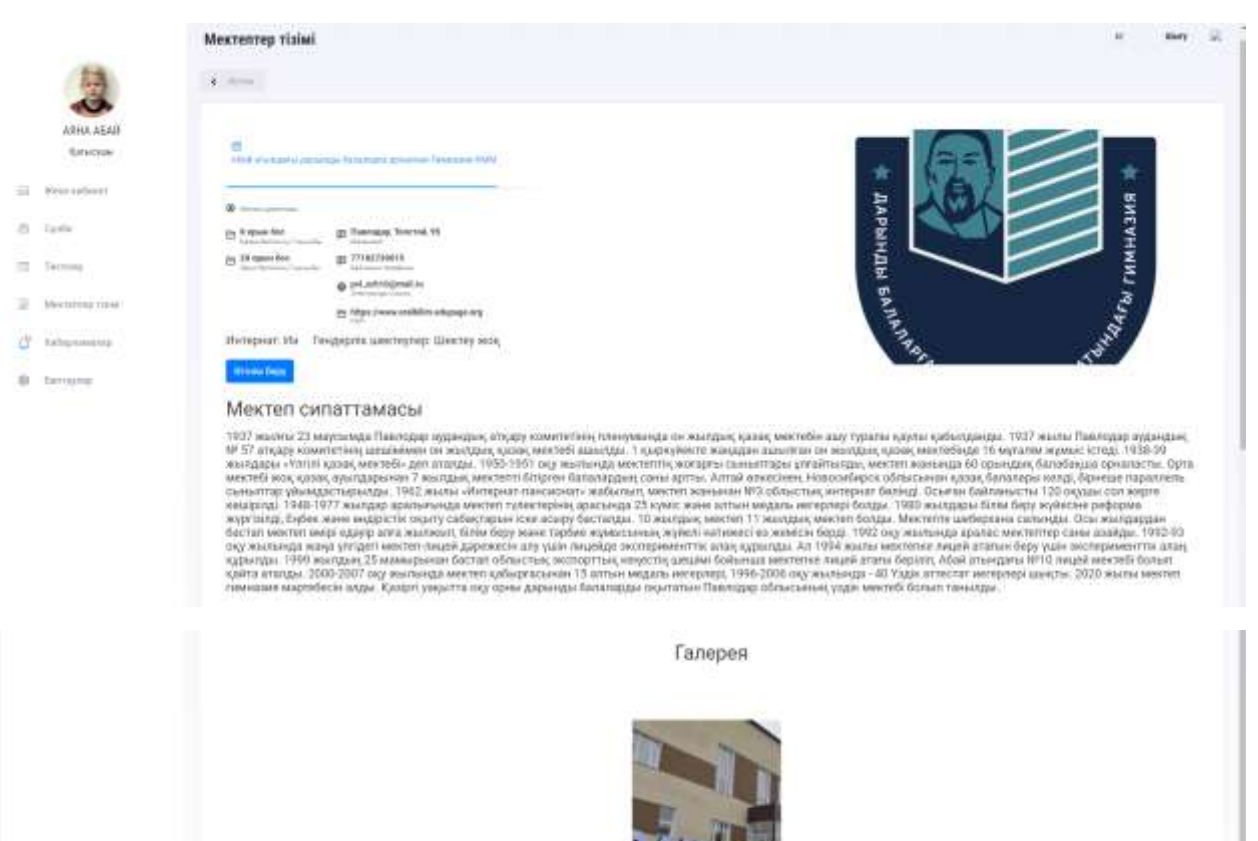

Мектепке қабылдауға өтінім беру нысанында барлық міндетті жолдарды толтыру (\*белгіленген) керек, дербес деректерді жинау мен өңдеуге келісімді растап, «Жіберу» батырмасын басыңыз.

| Мектепке өтінім беру                  |   | Білім                         | ×    |  |
|---------------------------------------|---|-------------------------------|------|--|
| *-толтыруға міндетті өрістер<br>Төлі* |   | Олимпиададағы қорытынды балл* |      |  |
| АБАЙ                                  |   | 1000                          |      |  |
| <b>Аты</b> *                          |   | Оқуға қабылдау сыныбы*        |      |  |
| АЯНА                                  |   | 7 сынып                       | - 22 |  |
| Экесінің аты                          |   | Оқыту тілі*                   |      |  |
| ЕРЖАНҚЫЗЫ                             |   | Қазақ тілі                    | 9    |  |
| Гуған күні, айы, жылы                 |   | Заңды өкіл                    |      |  |
| 2009-11-20                            |   | Teri*                         |      |  |
| Кынысы                                |   | Teri                          |      |  |
| Мужской                               | ~ | Аты*                          |      |  |
| Электронды мекен жай                  |   | Аты                           |      |  |
| Электронды мекен жай                  |   | Әкесінің аты                  |      |  |
| Эблыс*                                |   | жөні                          |      |  |
| Алматы облысы                         | × | Телефон номері*               |      |  |
| Аудан*                                |   | +7 (777) 777 77-77            |      |  |
| Еңбекшіқазақ ауданы                   | ~ | Қосымша телефон номері        |      |  |
|                                       |   | +7 (700) 000 00-00            |      |  |
| Сазы а                                |   | Электронды мекен жай          |      |  |
| 0000,0.                               |   | Электронды мекен жай          |      |  |

Өтінімді жібергеннен кейін Сіз «Өтінім сәтті жіберілді» хабарламасын көресіз

|   |               | Мектептер тізімі                                        | n Kany 😥 |
|---|---------------|---------------------------------------------------------|----------|
|   | 2             | (A. Martini                                             |          |
|   | AGHK ABAR     | 0<br>And sheadin general laterals general filmeter (100 |          |
| 1 | Nove externet |                                                         |          |
| 0 | farts.        | 12 Republic Entropy Turnet V                            |          |
| 8 | Tax many      | En 18 mean the En 7712122018 En 7712122018              |          |
| 9 | Nerring (194) | E Martineter                                            | 3        |
| 3 | Tabassen      | Интернат Их Гендерлік шектеулер шектеу жоқ              | 37.00    |
|   | factoring map | Tribit from                                             |          |

«Берілген өтінімдер» қойындысында сіз мектепке оқуға түсуге өтініш берген мектепті көре аласыз. Берілген өтінімді «Өтінімді қайтарып алу» батырмасын басу арқылы жібермеуге болады, содан кейін сіз өзіңіздің оқу тіліңіз бойынша бос орындары бар басқа мектепке өтініш бере аласыз.

|                 | Мектептер тізімі                                                              |                                                                                                    |                                        |                                                                               | 4. Barr 1000 |  |  |  |
|-----------------|-------------------------------------------------------------------------------|----------------------------------------------------------------------------------------------------|----------------------------------------|-------------------------------------------------------------------------------|--------------|--|--|--|
| 一               |                                                                               |                                                                                                    | Descention                             | Septembertvicater                                                             |              |  |  |  |
|                 | 06os                                                                          | Durytet                                                                                                    |                                        | if sceposar                                                                   |              |  |  |  |
| Exterior        |                                                                               |                                                                                                    |                                        | CR M                                                                          |              |  |  |  |
| Si Annation     | Renawy Oversectan                                                             | 14                                                                                                    |                                        |                                                                               |              |  |  |  |
| S Only          | Constitution Factor William Land                                              | Analgain-bala serenation                                                                                                    | ana marron ato a                       | ent värataan meritettetelet tillet vanmatikke.                                | -            |  |  |  |
| Include:        | Crem for resultance for the work<br>Representation address and representation | n negati energiati<br>na ministrationen                                                                                                    | 97 50871 018000 19180 75210<br>1 20075 | атын. Бтор тір тандаған аналетті орыстандағын дет шешелейі, кедінірін жалғана |              |  |  |  |
| R Meaning tides | Chall, eti-tai-aa maarroomee mit                                              | a werren witkalinn ciste                                                                                                    | or reflection and                      |                                                                               |              |  |  |  |
| 2 Manuary       |                                                                               |                                                                                                    |                                        |                                                                               |              |  |  |  |
| 8 laners        |                                                                               | Afail attentigane gapteningu fabranapia apeantini hereating nonenegata se nonzani, tanka verteffe uso region Aprilio Aprilio A |                                        |                                                                               |              |  |  |  |

Өтінімді жою әрекетін жоюға болмайды. Егер сіз өтінімді қайтарып алғыңыз келсе, «Иә» түймесін басыңыз. Егер сіз өтінімді қайтарғыңыз келмесе, «Жоқ» түймесін басыңыз.

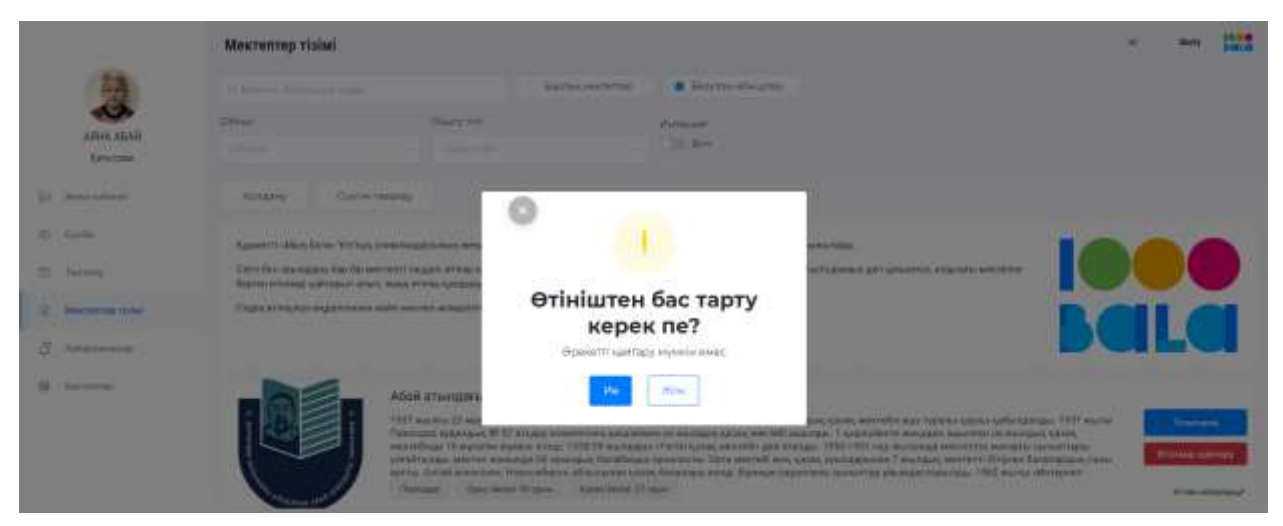

*Егер сіз техникалық себептер бойынша олимпиаданың сайтында мектепке қабылдау туралы өтініш бере алмасаңыз, колл орталықтың 8 800 080 4848 номеріне хабарласыңыз.*